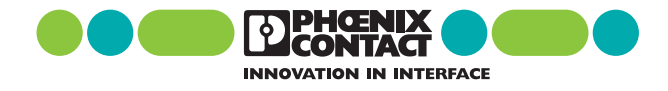

## MCR-PSP MCR-Schwellwertschalter, programmierbar

## 1. Kurzbeschreibung

- permanente Messwertanzeige
- vier unabhängig einstellbare Schaltschwellen
- wahlweise mit galvanischer Trennung der Eingangssignale
- programmierbar mit der Software MCR-PI-CONF-WIN

Die MCR-PSP-Module werden zum Überwachen und Regeln von Prozessen eingesetzt. Vier unabhängig voneinander einstellbare Schaltschwellen reagieren auf die Signale unterschiedlicher Thermoelementsensoren, Widerstandsthermometer und lineare Widerstände, die direkt angeschlossen werden können. Zum Überwachen von bereits umgesetzten Prozeßsignalen steht ein Eingang für analoge Normsignale zur Verfügung.

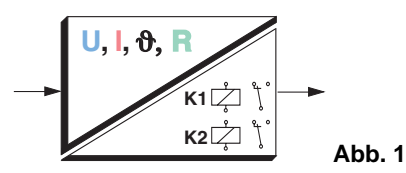

Die Programmierung erfolgt entweder über die Software MCR-PI-CONF-WIN(siehe Seite 15) oder über Folientastatur. Mit der frontseitigen Tastatur und dem Display kann das Gerät auf unterschiedliche Anwendungen eingestellt werden. Der aktuelle Messwert wird von der LED-Anzeige ständig angezeigt, so daß die Prozessgröße auch visuell überwacht werden kann . Die zwei Relais sind als Wechslerkontakt mit einstellbarer Zeitverzögerung ausgelegt, und die Grenzwerte jedes einzelnen Kontaktes haben eine veränderbare Hysterese. Diese Möglichkeit bietet den Vorteil, vier voneinander unabhängige Schaltschwellen einzustellen. Um geforderte Sicherheitszustände bei Hilfsenergieverlust zu realisieren, können die Relaiskontakte beider Wechslerrelais so abgegriffen werden, dass eine Öffner- oder Schließerfunktion gewährleistet wird. Bei Drahtbruch oder Kurzschluss können beide Relais unabhängig voneinander per Software oder über die Tastatur anziehend oder abfallend eingestellt werdend. In der Default-Einstellung sind beide Relais anziehend eingestellt.

Die Geräte mit potentialfreien Eingängen entkoppeln Feldebene und Hilfsenergie und verhindern so die Verkettung von Messkreisen.

Die 45 mm schmalen EG-Gehäuse werden mit steckbaren Schraubanschlüssen (COMBICON) angeschlossen und lassen sich auf den marktgängigen EN-Tragschienen montieren.

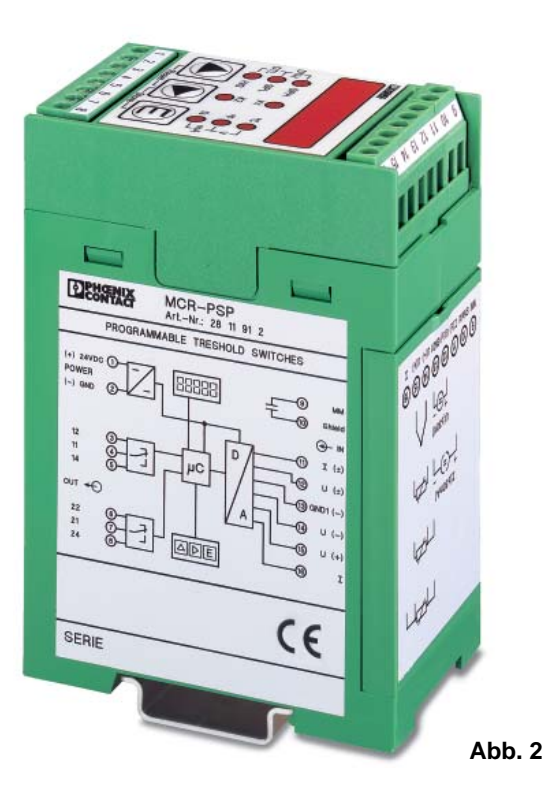

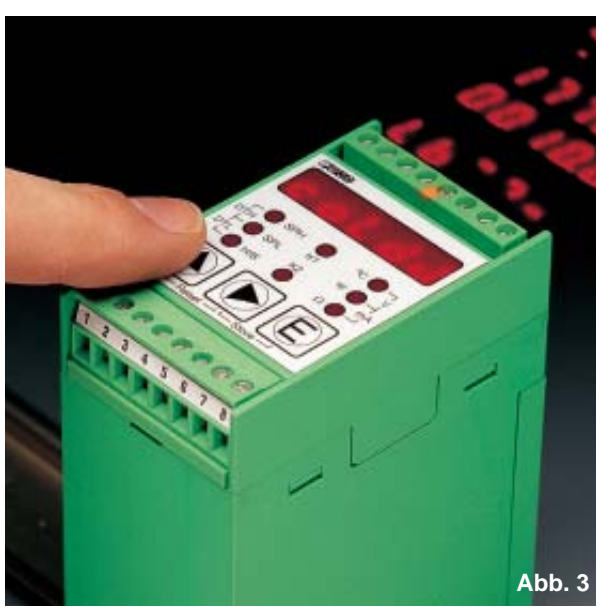

Headquarters: © Phoenix Contact GmbH & Co. KG • Flachsmarktstraße 8-28 • 32825 Blomberg • Germany Phone +49-(0) 52 35-3-00 • Fax +49-(0) 52 35-3-4 1200 • www.phoenixcontact.de

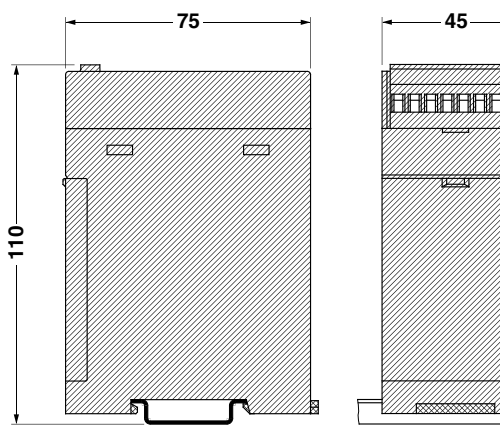

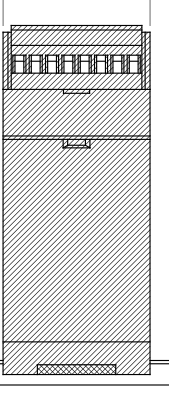

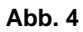

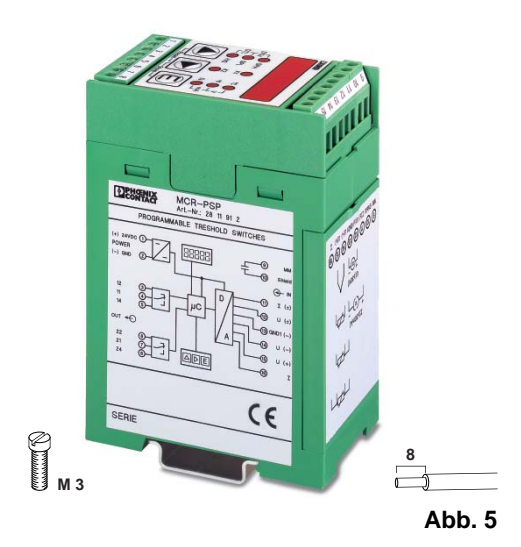

# MCR-PSP mit Signaleingang: Normsignale Temperatursensoren

3 Folientaster zum Einstellen der verschiedenen Parameter

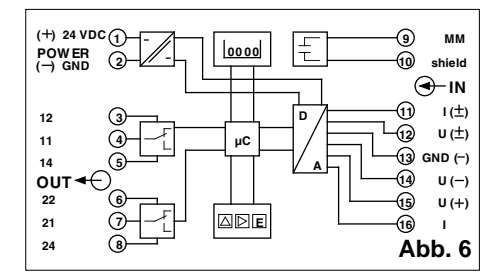

| ( <b>91</b> ; <b>91</b> ge | plant)       |                              |       |  |
|----------------------------|--------------|------------------------------|-------|--|
|                            | starr<br>[mi | flexibel<br>m <sup>2</sup> ] | AWG   |  |
| Anschlußdate               | en 0,2-2,5   | 0,2-2,5                      | 24-14 |  |

| 2. Beschreibung                                                                                                    | Тур                                                                                                    | Artikel-Nr.                                                                                  | <u>Stck.</u><br>Pck.                   |
|----------------------------------------------------------------------------------------------------|----------------------------------------------------------------------------------------------------|----------------------------------------------------------------------------------------------|----------------------------------------|
| MCR-Schwellwertschalter,<br>mit zwei einstellbaren Relaiskontakten<br>zusätzlich mit galvanisch getrenntem Eingang                                                                                                    | MCR-PSP<br>MCR-PSP-DC                                                                                                    | 28 11 91 2<br>28 11 92 5                                                                     | 1<br>1                                 |
| 2.1. Technische Daten                                                                                                    |                                                                                                    |                                                                                              |                                        |
| Eingang<br>Eingangssignal:<br>• Widerstandsthermometer 2-, 3- oder 4-Leitertechnik<br>(nach DIN 43 760/DIN IEC 751 oder SAMA RC 21-4-1966)<br>• Widerstand<br>• Thermoelementsensoren (nach DIN IEC 584-1/DIN 43 710)<br>• Strom<br>• Spannung<br>Eingangswiderstand:<br>• Strom<br>• Spannung<br>Einstellgenauigkeit<br>Eingangsschutz | (siehe auch 2.4. Zusatzinforma<br>z.B. PT100, Ni usw.<br>08 kΩ (nur 2-Leiterschaltung)<br>B, E, J, K, L, N, R, S, T, U<br>- 30 mA + 30 mA<br>- 30 V+ 30 V<br>50 Ω<br>200 kΩ<br>0,1 °C / 0,01 V / 0,01 mA / 0,1 s<br>Transientenschutz, überspannu | tion Eingang Seite 4)<br>)<br>2<br>ngsfest bis 30 V DC                                       |                                        |
| Display                                                                                                    | Rote 7-Segment-LED-Anzeige,<br>Einstellen der Eingänge, Schalt<br>der Meßwerteinheit sowie im Ed<br>ten Größe.<br>Anzeigefrequenz: 2 Hz<br>bei RTD 3 und RTD 4 1,5 Hz                                                                             | 5-stellig, zur Meßwertanzeig<br>punkte etc. Acht rote LEDs zu<br>ditiermodus zur Anzeige der | e und zum<br>ır Anzeige<br>eingestell- |

Taster

PHOENIX CONTACT Seite 2 von 15

Ausgang Relaisstufe

Schaltausgang 1 (K 1) Schaltpunkt 1, untere Grenze (SPL) Schaltpunkt 1, obere Grenze (SPH)

Schaltausgang 2 (K 2 ) Schaltpunkt 2, untere Grenze (SPL) Schaltpunkt 2, obere Grenze (SPH)

Schaltspiele Einstellgenauigkeit Toleranz/Hysterese um den Schaltpunkt

Relaisanzug-/Relaisabfallverzögerung

#### 2.2. Allgemeine Daten

Versorgungsspannung Stromaufnahme Temperaturkoeffizient Prüfspannung: Hilfsenergie/Eingang Schutzbeschaltung Umgebungstemperaturbereich Anzeigeauflösung Offset-Fehler (Zero) Gain-Fehler (Span.) Linearitätsfehler Gesamtfehler Anschlußart: Eingang Ausgang und Versorgung Einbaulage / Montage Normen und Bestimmungen

2 x Wechslerkontakte / je 2 Schaltpunkte abfallend/anziehend (umschaltbar) 1 x Um (AgNiO 0,15 + HTV hartvergoldet) 250 V AC, 2 A min. Eingangswert ... max. Eingangswert-doppelte Schalttoleranz min. Eingangswert + doppelte Schalttoleranz ... max. Eingangswert

1 x Um (AgNiO 0,15 + HTV hartvergoldet) 250 V AC, 2 A min. Eingangswert ... max. Eingangswert-doppelte Schalttoleranz min. Eingangswert + doppelte Schalttoleranz ... max. Eingangswert

 $30 \times 10^6$  0,1 °C/0,1 °F/0,1  $\Omega/0,01$  V/0,01 mA Abhängig vom eingestellten Sensortyp (siehe 2.5. Schalttoleranz der verschiedenen Eingänge, Seite 11) 0,0...1,0 sec, einstellbar in 0,1 sec-Schritten 1,0...2,0 sec, einstellbar in 0,2 sec-Schritten

20...30 V DC < 60 mA  $\leq 0,01 \%/\text{K}$ 1 kV, 50 Hz, 1 min. Transientenschutz, Verpolschutz  $-20 ^{\circ}\text{C}$  bis + 65  $^{\circ}\text{C}$   $0,1 ^{\circ}\text{C}/0,01 V/0,01 \text{ mA}/0,1 \Omega$ typ. < 0,05% F.S. typ. < 0,05% F.S. typ. < 0,05% F.S. typ. < 0,05% (nur bei RTD und THC) typ. < 0,1% F.S.

Schraubklemme steckbare Schraubklemme beliebig IEC 664/IEC 664 A/DIN VDE 0110-1:1989-011

Ausführung der Isoliergehäuse ABS, siehe

siehe Online Katalog Farbe: grün

Anzugsmoment von Klemmenschrauben siehe Online Katalog Markierungssysteme und Montagematerial siehe Online Katalog. Der Bemessungsquerschnitt (siehe Online Katalog) bezieht sich auf unbehandelte Leiter ohne Aderendhülsen.

#### 2.3. (EMV) Elektromagnetische Verträglichkeit

Konform zur EMV-Richtlinie 89/336/EWG und zur Niederspannungsrichtlinie 73/23/EWG

Störfestigkeit nach EN 50082-2 Entladung statischer EN 61000-4-2 Kriterium B 8 kV Luftentladung Elektrizität (ESD) elektromagnetisches HF-Feld: EN 61000-4-3 Kriterium A Amplitudenmod. 10 V/m 10 V/m Pulsmodulation schnelle Transienten EN 61000-4-4 Kriterium B E/A/V: 2 kV/5 kHz 1) (Burst) Stoßstrombelastungen EN 61000-4-5 Kriterium B E/A: 2 kV/42 Ω 1) (Surge) leitungsgeführte Beeinflussung EN 61000-4-6 Kriterium A E/A/V: 10 V 1) Störabstrahlung nach EN50081-2 EN 55011 Klasse A

EN 61000 entspricht der IEC 1000 EN 55011 entspricht der CISPR11

1) E ≏ Eingang / A ≏ Ausgang / V ≏ Versorgung

Kriterium A: Normales Betriebsverhalten innerhalb der festgelegten Grenzen. Kriterium B: Vorübergehende Beeinträchtigung des Betriebsverhaltens, die das Gerät selbst wieder korrigiert.

Klasse A: Einsatzgebiet Industrie, ohne besondere Installationsmaßnahmen.

#### nach IEC 751/EN 60751 bzw. DIN 43760 Widerstands-SAMA RC 21-4-1966 thermometer (RTD-Sensoin 2-, 3- oder 4-Leiterschaltung ren) Тур Norm Meßbereich -200...+850 °C -328...+1562 °F (DIN/SAMA) Pt-Sensoren -60...+180 °C -76...+356 °F Ni-Sensoren (DIN/SAMA) Ni 1000 (Landis&Gyr) -50...+160 °C -58...+320 °F Cu 10 (SAMA) -70...+500 °C -94...+932 °F KTY 81-110 -55...+150 °C (Philips) -67...+302 °F Meßbereich Thermo-Norm Тур elemente (TC) в +500...+1820 °C +932...+3308 °F -226...+1000 °C -374...+1832 °F Е J -210...+1200 °C -346...+2192 °F κ -200...+1372 °C IEC 584 -328...+2501,6 °F Ν -200...+1300 °C -328...+2372 °F R -50...+1768 °C -58...+3214,4 °F s -200...+400 °C -328...+752 °F Т -200...+900 °C L -328...+1652 °F DIN 43710 -200...+600 °C -328...+1112 °F υ Sonstige Eingänge Тур Meßbereich Widerstand 0...8 kΩ (in (R8000) 2-Leiterschaltung) Spannung (U 30) -30...+30 V -30...+30 mA Strom (1 30) -20...+70 °C Interne Kaltstelle

(Cold Junction) User

(werkseitig auf

R8000 eingestellt) 0...8 kΩ (in

4-Leiterschaltung)

#### 2.4. Zusatzinformation Eingang

| Sensertup Display- |         | Nennbereich     |                   |  |  |
|--------------------|---------|-----------------|-------------------|--|--|
| Sensortyp          | Anzeige | untere Grenze   | obere Grenze      |  |  |
| Pt DIN             | PE d    | -200 °C/-328 °F | 850 °C/1562 °F    |  |  |
| Pt SAMA            | PE 5    |                 |                   |  |  |
| Ni DIN             | під     | -60 °C/-76 °F   | 180 °C/356 °F     |  |  |
| Ni SAMA            | п і 5   |                 |                   |  |  |
| Ni 1000 L&G        | пıL     | -50 °C/-58 °F   | 160 °C/320 °F     |  |  |
| Cu 10 SAMA         | си 5    | -70 °C/-94 °F   | 500 °C/932 °F     |  |  |
| ТС Туре Ј          | 는 미     | -210 °C/-346 °F | 1200 °C/2192 °F   |  |  |
| ТС Туре К          | Ес с.   | -200 °C/-328 °F | 1372 °C/2501,6 °F |  |  |
| ТС Туре Е          | FE E    | -226 °C/-374 °F | 1000 °C/1832 °F   |  |  |
| TC Type R          | Ес г    | -50 °C / 59 °E  | 1768 °C/2214 4 °E |  |  |
| TC Type S          | Ec 5    | -50 C/-58 F     | 1700 0/3214,4 1   |  |  |
| ТС Туре Т          | EE E    | -200 °C/-328 °F | 400 °C/752 °F     |  |  |
| ТС Туре В          | Ес Б    | 500 °C/932 °F   | 1820 °C/3308 °F   |  |  |
| TC Type N          | Ес п    |                 | 1300 °C/2372 °F   |  |  |
| TC Type U          | Ес и    | -200 °C/-328 °F | 600 °C/1112 °F    |  |  |
| TC Type L          | EE L    |                 | 900 °C/1652 °F    |  |  |
| R 8000             | -8000   | 0 Ω             | 8000 Ω            |  |  |
| I 30               | ı 30    | -30 mA          | 30 mA             |  |  |
| U 30               | и 30    | -30 V           | 30 V              |  |  |
| Cold<br>Junction   | coldu.  | -20 °C/-4 °F    | 70 °C/158 °F      |  |  |
| User *             | u5Er    | 0 Ω             | 8000 Ω            |  |  |

## 3. Übersicht über die anschließbaren Eingänge

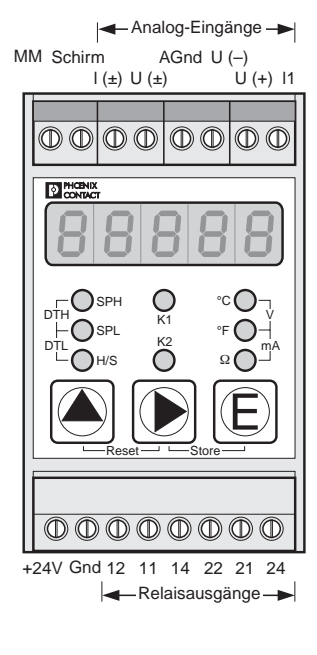

5126A001 Abb. 7

\* Werksseitig eingestellt auf R 8000 (4-Leitertechnik)

PHOENIX CONTACT Seite 5 von 15

## 4. Anschlußtechnik

Grundsätzlich gilt: Der Schirm der Sensorleitung ist am Modul auf die Klemme Schirm zu legen. Er wird nur einseitig am Modul angeschlossen. Die Klemme MM (Meßmasse) ist mit PE zu verbinden.

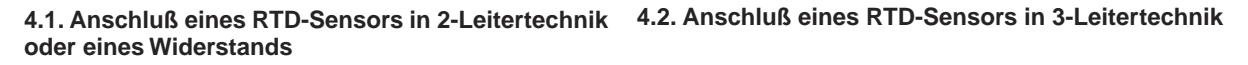

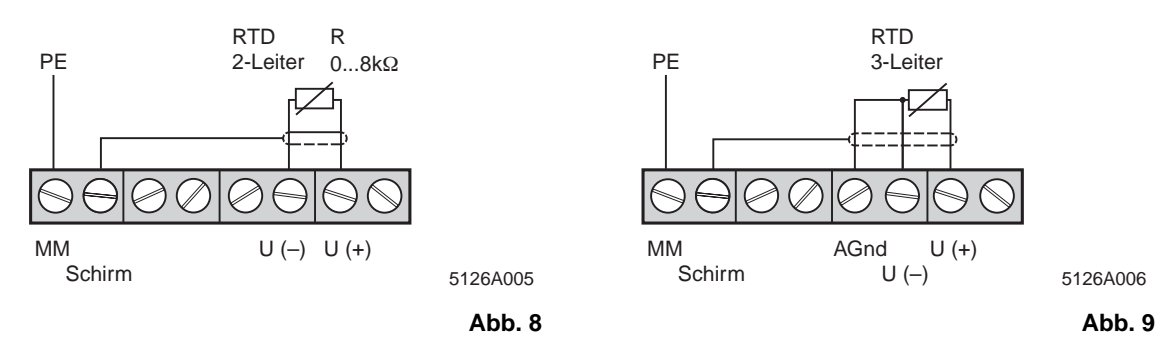

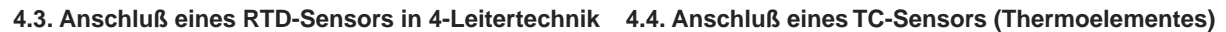

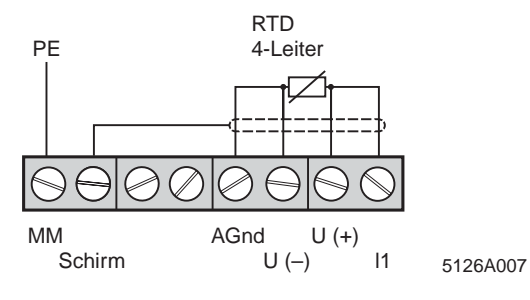

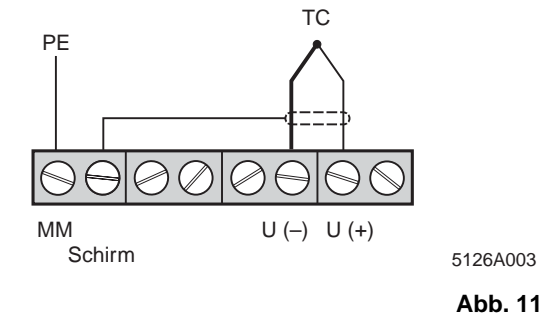

Abb. 10

Abb. 12

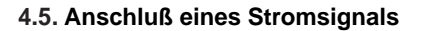

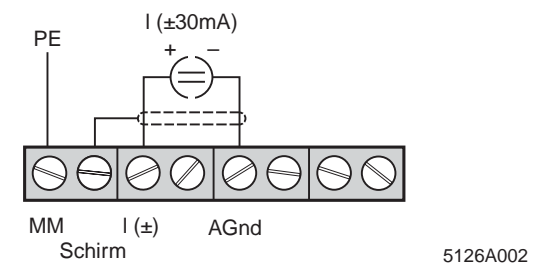

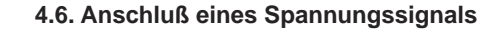

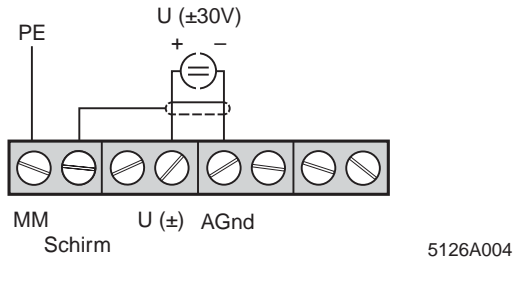

Abb. 13

## 5. Bedienelemente

### 5.1. Display

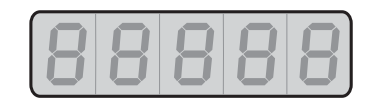

5126A010 Abb. 14 5.3. Tasten

Das 5-stellige Display zeigt im Betriebszustand die gemessene Eingangsgröße an, im Editiermodus werden beim "Durchblättern" die einzelnen Einstellmöglichkeiten angezeigt.

#### 5.2. LEDs

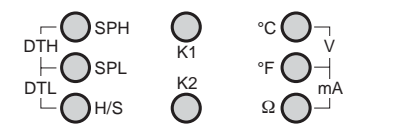

5126A011 Abb. 16

Die drei rechten LEDs zeigen im Betriebszustand die-Einheit der Eingangsgröße an:

- C: Grad Celsius
- °F: Grad Fahrenheit
- $\Omega$ : Ohm
- °C und °F gleichzeitig (V): Volt
- °F und Ω gleichzeitig (mA): Milliampere

Die beiden mittleren und die drei linken LEDs leuchten im Editiermodus und zeigen, welche Größe gerade eingestellt wird:

- K1: Die Einstellung betrifft Relais 1
- K2: Die Einstellung betrifft Relais 2
- SPH: Set Point High; Einstellung des oberen Schaltpunktes von K1/K2
- SPL: Set Point Low; Einstellung des unteren Schaltpunktes von K1/K2
- H/S: Hysterese/Schaltpunkte; Einstellung des Schaltverhaltens von K1/K2
- SPH und SPL gleichzeitig (DTH): Delay Time High; Einstellung der Anzugverzögerungszeit von K1/K2
- SPL und H/S gleichzeitig (DTL): Delay Time Low; Einstellung der Abfallverzögerungszeit von K1/K2

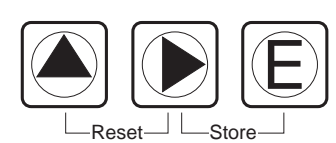

5126A012 Abb. 15

|                        | Schalten in den Editiermodus. Die drei<br>Tasten müssen direkt hintereinander<br>gedrückt werden, da das Modul bei<br>einer Pause von über 2 Sekunden wie-<br>der in den Betriebszustand mit Meß-<br>wertanzeige zurückschaltet. |
|------------------------|----------------------------------------------------------------------------------------------------|
| ▲ oder ►               | Auswahl der verschiedenen Einstellun-<br>gen.                                                                                                    |
| E:                     | Einstellung bestätigen und weiter zur<br>nächsten Größe.                                                                                                    |
| und gleichzeitig:      | Reset; Abbruch des Editiermodus und Rückkehr zum Betriebszustand.                                                                                                    |
| und E<br>gleichzeitig: | Store; Speichern der eingestellten<br>Werte und Rückkehr zum Betriebszu-<br>stand.                                                                                                    |

## 6. Parameter einstellen

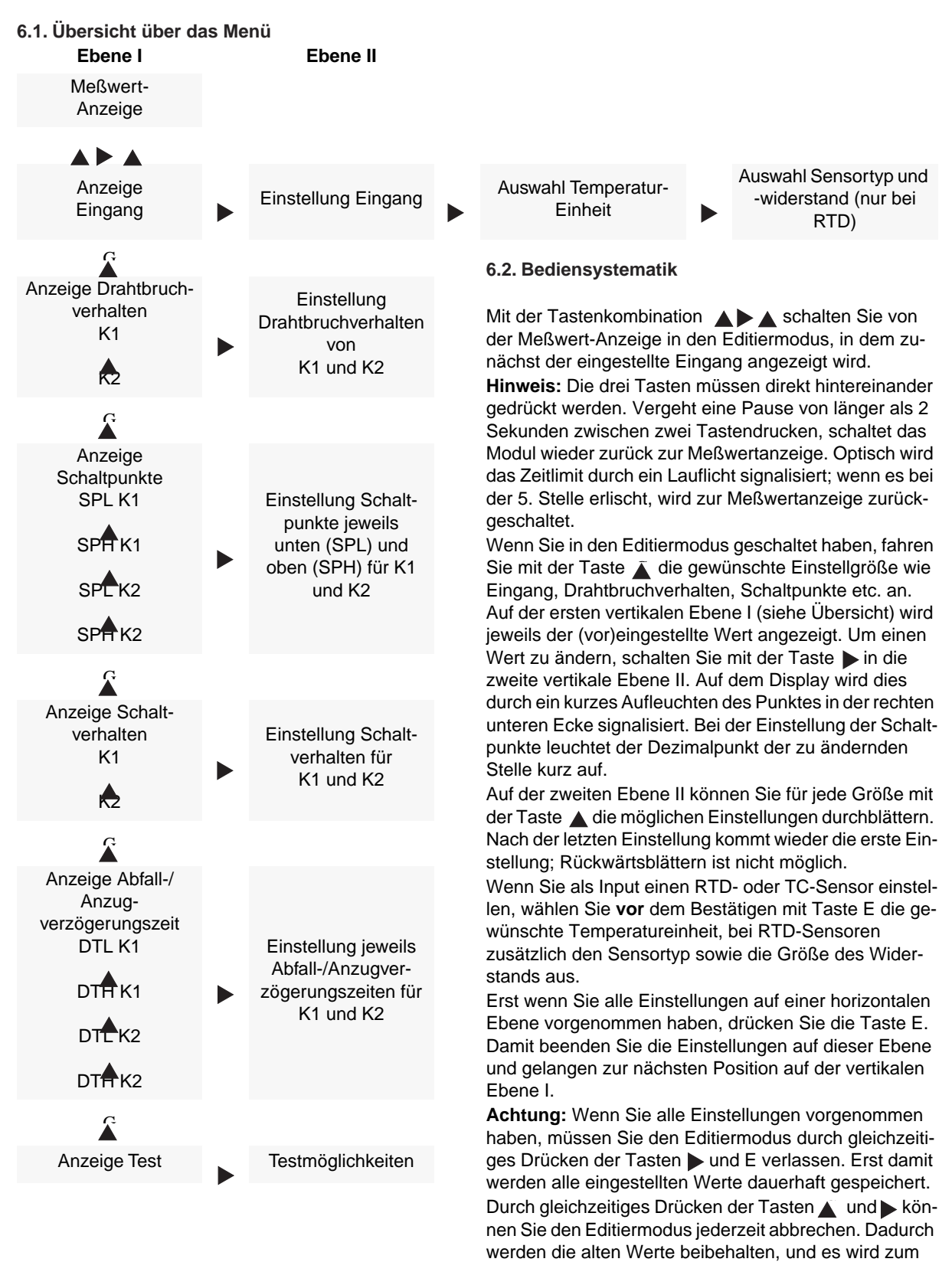

PHOENIX CONTACT Seite 8 von 15

Betriebszustand mit Meßwertanzeige zurückgeschaltet. Die Übersichten zu den einzelnen Einstellungen in den folgenden Kapiteln zeigen in den dunkel gerasterten Querbalken, wie Sie im Menü zum jeweiligen Ausgangspunkt gelangen. Darunter ist dargestellt, wie Sie die ge-

wünschten Einstellungen anwählen.

#### 6.3. Eingang einstellen

Als erstes legen Sie das Eingangssignal fest. Handelt es sich um einen RTD- oder TC-Sensor, wählen Sie zusätzlich die Einheit der Temperaturanzeige - °Celsius oder °Fahrenheit - aus, bei RTD-Sensoren müssen Sie zusätzlich den Sensortyp sowie den Sensorwiderstand (bei 0 °C) auswählen.

RTD-Sensoren können in 2-, 3- oder 4-Leiterschaltung angeschaltet werden (RTD 2, RTD 3 bzw. RTD 4).

#### Übersicht: Eingang einstellen

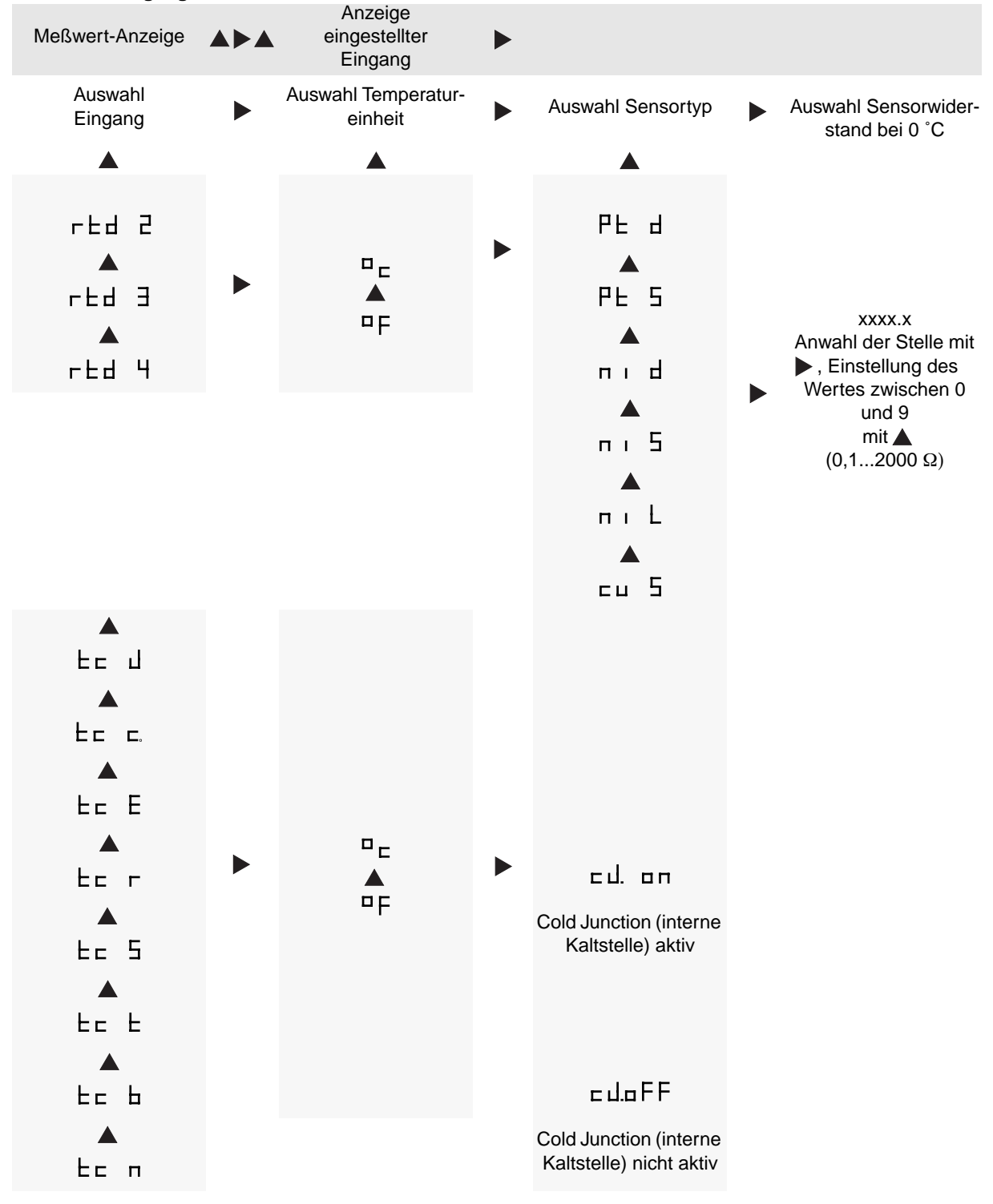

Fortsetzung siehe folgende Seite (Seite 10)

PHOENIX CONTACT Seite 9 von 15

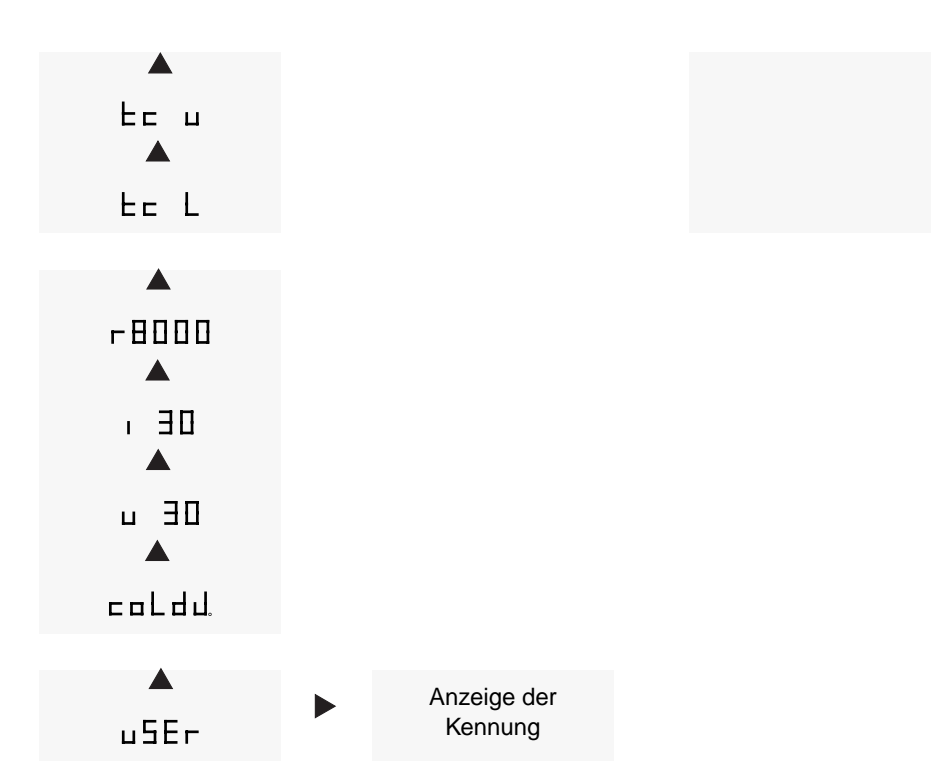

**Beispiel:** Sie möchten einen Pt100-Sensor nach DIN/IEC in 2-Leitertechnik mit der Einheit C anschließen. In diesem Fall stellen Sie ein: RTD 2 / C / Pt d / 0100.0.

#### 6.4. Drahtbruchverhalten einstellen

Für jedes der beiden Relais können Sie das Drahtbruchverhalten – Anziehen oder Abfallen - einstellen. Das Drahtbruchverhalten ist unabhängig vom eingestellten Schaltverhalten oder den Anzug-/Abfallverzögerungszeiten.

| Meßwert-Anzeige                        | . eir       | Anzeige<br>ngestellt<br>Eingang | er          |   |                                        |
|----------------------------------------|-------------|---------------------------------|-------------|---|----------------------------------------|
| Display                                |             | LEDs                            |             |   |                                        |
| Anzeige<br>Drahtbruch-<br>verhalten K1 | 0<br>0<br>0 | •<br>К1<br>О                    | 0<br>0<br>0 | • | Lヒーユ <sup>ー</sup><br>(Relais zieht an) |
| Anzeige<br>Drahtbruch-<br>verhalten K2 | 0<br>0<br>0 | 0<br>K2<br>●                    | 0<br>0<br>0 |   | LL <sup></sup> -<br>(Relais fällt ab)  |

#### Übersicht: Drahtbruchverhalten (Linebreak) einstellen

#### 6.5. Schaltpunkte einstellen

Die Schaltpunkte legen fest, bei welchem Wert ein Relais schaltet. Sie dürfen nur innerhalb des Meßbereichs des ausgewählten Eingangs eingestellt werden: Der obere Schaltpunkt SPH darf maximal den höchsten zulässigen Wert, der untere Schaltpunkt SPL muß mindestens den niedrigsten zulässigen Wert haben. Der Abstand zwischen SPL und SPH muß mindestens den doppelten Wert der Schalttoleranz des eingestellten Eingangs haben. Die Tabelle zeigt Meßbereich und Schalttoleranz der einzelnen Eingänge

#### Meßbereich und Schalttoleranz der einzelnen Eingänge

| Eingang                               | Meßbereich                             | Schalttoleranz |  |  |  |
|---------------------------------------|----------------------------------------|----------------|--|--|--|
| Widerstandsthermometer (RTD-Sensoren) |                                        |                |  |  |  |
| Pt-Sensoren (DIN/SAMA)                | -200 bis 850 °C<br>-328 bis 1562°F     | 0,2 K/0,4 °F   |  |  |  |
| Ni-Sensoren (DIN/SAMA)                | -60 bis 180 °C<br>-76 bis 356 °F       |                |  |  |  |
| Ni 1000 (Landis & Gyr)                | -50 bis 160 °C<br>-58 bis 320 °F       |                |  |  |  |
| Cu 10 (SAMA)                          | -70 bis +500 °C<br>-94 bis 932 °F      |                |  |  |  |
| Thermoelemente (TC-Sen                | soren)                                 |                |  |  |  |
| тс ј                                  | -210 bis 1200 °C<br>-346 bis 2192 °F   | 0,5 K/0,9 °F   |  |  |  |
| тск                                   | -200 bis 1372 °C<br>-328 bis 2501,6 °F |                |  |  |  |
| TC E                                  | -226 bis 1000 °C<br>-374 bis 1832 °F   |                |  |  |  |
| TC R                                  | -50 bis 1768 °C                        | 0,2 K/0,36 °F  |  |  |  |
| TC S                                  | -58 bis 3214,4 °F                      |                |  |  |  |
| тст                                   | -200 bis 400 °C<br>-328 bis 752 °F     | 0,5 K/0,9 °F   |  |  |  |
| ТС В                                  | 500 bis 1820 °C<br>932 bis 3308 °F     | 5,0 K/9,0 °F   |  |  |  |
| TC N                                  | -200 bis 1300 °C<br>-328 bis 2372 °F   | 0,5 K/0,9 °F   |  |  |  |
| TC U                                  | -200 bis 600 °C<br>-328 bis 1112 °F    |                |  |  |  |
| TCL                                   | -200 bis 900 °C<br>-328 bis 1652 °F    |                |  |  |  |
| Sonstige Eingänge                     |                                        |                |  |  |  |
| Widerstand (R 8000)                   | 0 bis 8 kΩ                             | 1,0 Ω          |  |  |  |
| Spannung (U)                          | -30 bis 30 V                           | 0,01 V         |  |  |  |
| Strom (I)                             | -30 bis 30 mA                          | 0,01 mA        |  |  |  |
| interne Kaltstelle (Cold J.)          | -20 bis 70 °C<br>-4 bis 158 °F         | 0,2 K/0,4 °F   |  |  |  |
| User*                                 | 0 bis 8 kΩ                             | 1,0 Ω          |  |  |  |

## Übersicht: Schaltpunkte einstellen

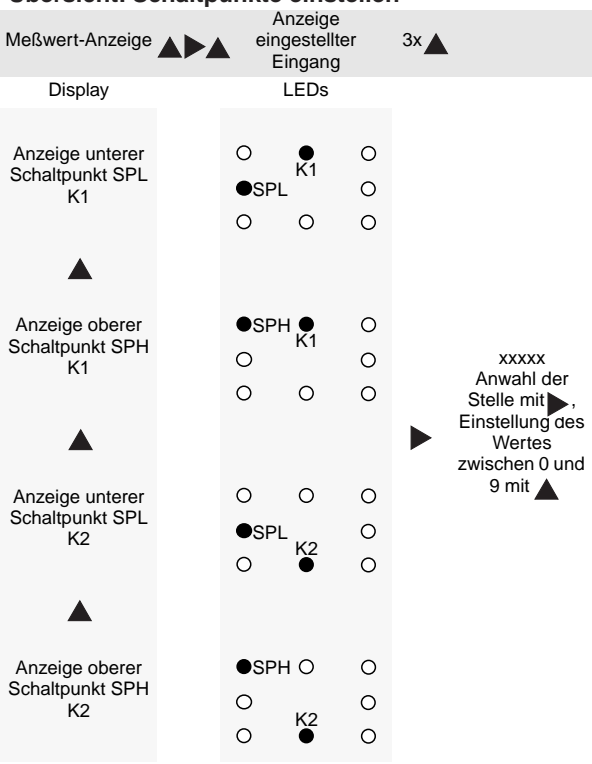

\* Werkseitig eingestellt auf R 8000 (4-Leitertechnik).

#### 6.6. Schaltverhalten einstellen

Für jedes Relais können Sie das Schaltverhalten definieren, wenn ein vorgegebener Schaltpunkt erreicht wird. Die beiden ersten Möglichkeiten beinhalten eine Hysterese, das heißt das Verhalten des Relais ist davon abhängig, aus welcher Richtung ein Schaltpunkt erreicht wird.

Bei den übrigen Möglichkeiten mit Ausnahme der letzten beiden ("on" und "off") wird eine Schalttoleranz berücksichtigt, um ein "Flattern" des Relaiskontaktes zu verhindern. Das Schalten des Relais erfolgt dadurch erst, wenn der Schaltpunkt plus Schalttoleranz erreicht ist.

Bei "on" ist das Relais dauernd angezogen. Es reagiert nur, wenn Drahtbruch vorliegt und für diesen Fall ein Abfallen des Relais eingestellt wurde, bei "off" reagiert das Relais nur, wenn Drahtbruch vorliegt und für diesen Fall ein Anziehen des Relais eingestellt wurde. Nebenstehend finden Sie alle Einstellmöglichkeiten für das Schaltverhalten mit Bedeutung aufgelistet.

#### Einstellmöglichkeiten für das Schaltverhalten

| ===,-         | Relais zieht an bei Überschreitung von SPH,<br>Hysterese aktiv;<br>Hystereseverlauf siehe Abb. 17.  |
|---------------|----------------------------------------------------------------------------------------------------|
| = = = -       | Relais zieht an bei Unterschreitung von SPL,<br>Hysterese aktiv;<br>Hystereseverlauf siehe Abb. 18. |
| <sup>-</sup>  | Relais zieht an bei Unterschreitung von SPL                                                         |
| r             | Relais zieht an bei Überschreitung von SPL                                                          |
|               | Relais zieht an bei Unterschreitung von SPH                                                         |
| - <u>-</u> ,  | Relais zieht an bei Überschreitung von SPH                                                          |
| - <u></u> , – | Relais zieht an zwischen SPL und SPH                                                                |
| - <u></u>     | Relais zieht an außerhalb von SPL und SPH                                                           |
| □FF           | Relais ist ständig in abgefallenem Zustand                                                          |
| п             | Relais ist ständig in angezogenem Zustand                                                           |

Die Punkte unter den Symbolen markieren SPL und SPH.

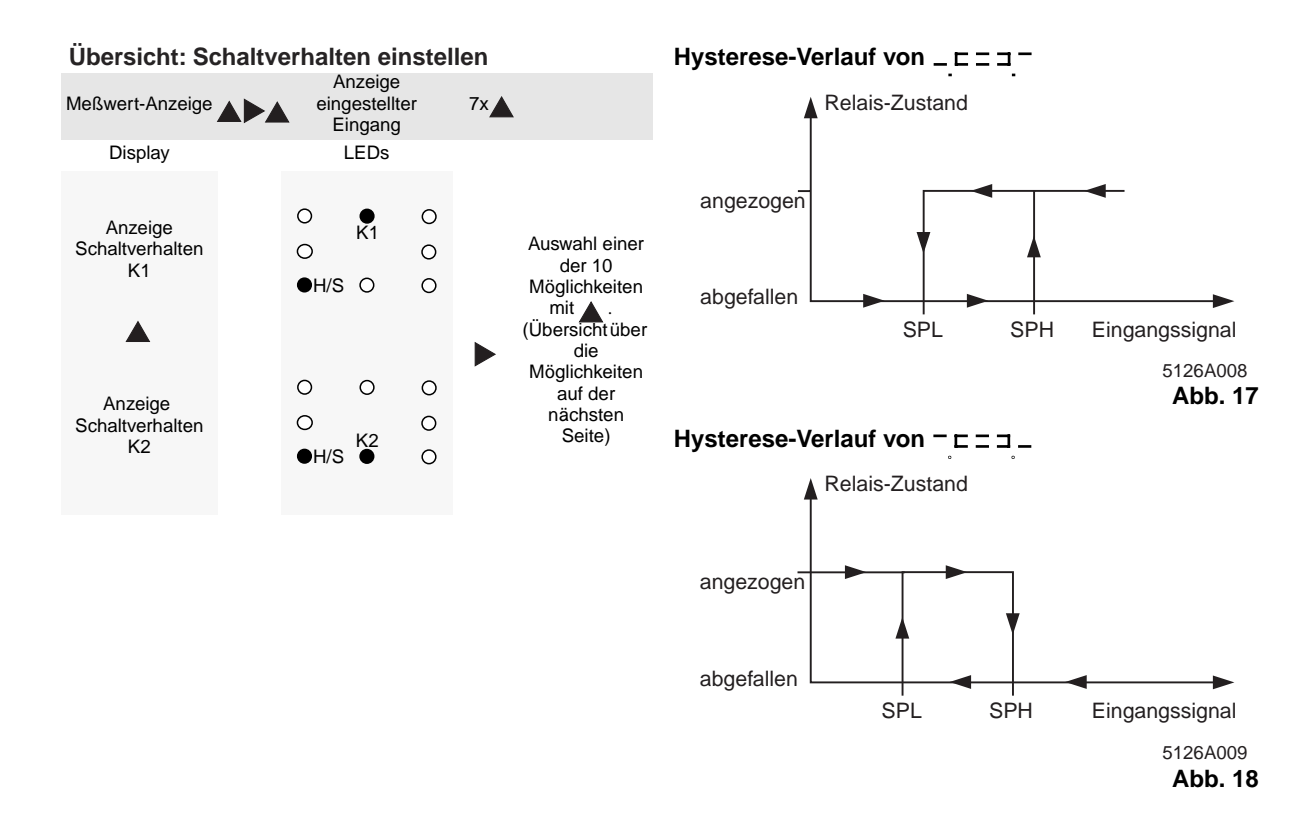

#### 6.7. Abfall-/Verzögerungszeiten einstellen

Für jedes Relais können Sie eine Anzugverzögerungszeit (DTH) und eine Abfallverzögerungszeit (DTL) festlegen. Das Abfallen bzw. Anziehen des Relais wird dadurch um die angegebene Zeit verzögert. Die Zeit können Sie aus Werten zwischen 0,1 und 2,0 Sekunden auswählen, von 0,1 bis 1,0 in Zehntelschritten, ab 1,0 in Zweizehntelschritten.

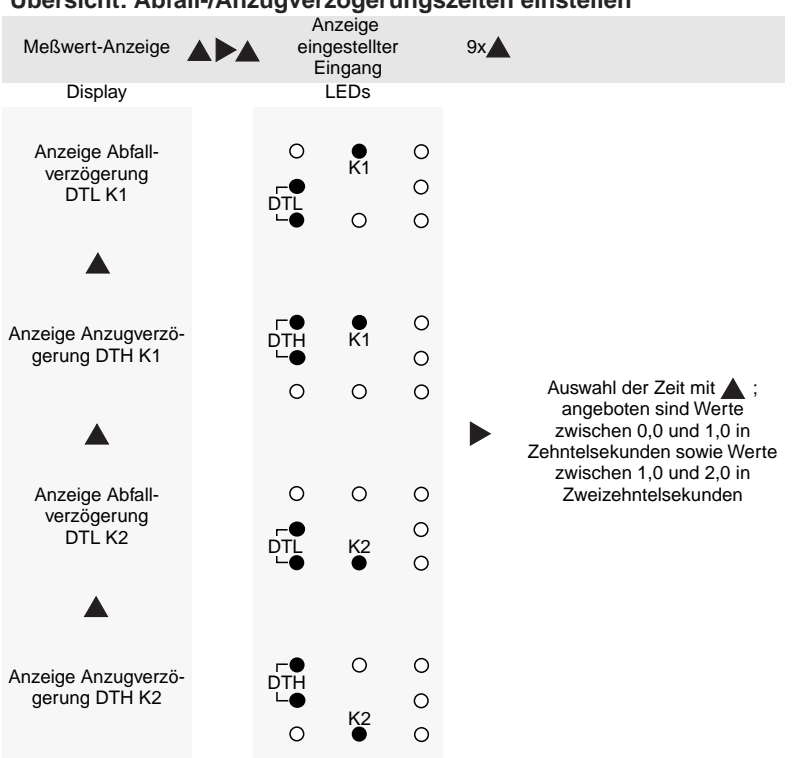

#### Übersicht: Abfall-/Anzugverzögerungszeiten einstellen

#### 6.8. Testmodus aktivieren

Im Testmodus können Sie die LEDs sowie die Ausgänge testen. Beim LED-Test werden nacheinander alle Segmente des Displays sowie alle LEDs aktiviert. Beim Test der Ausgänge können Sie jedes Relais gezielt an- und abschalten.

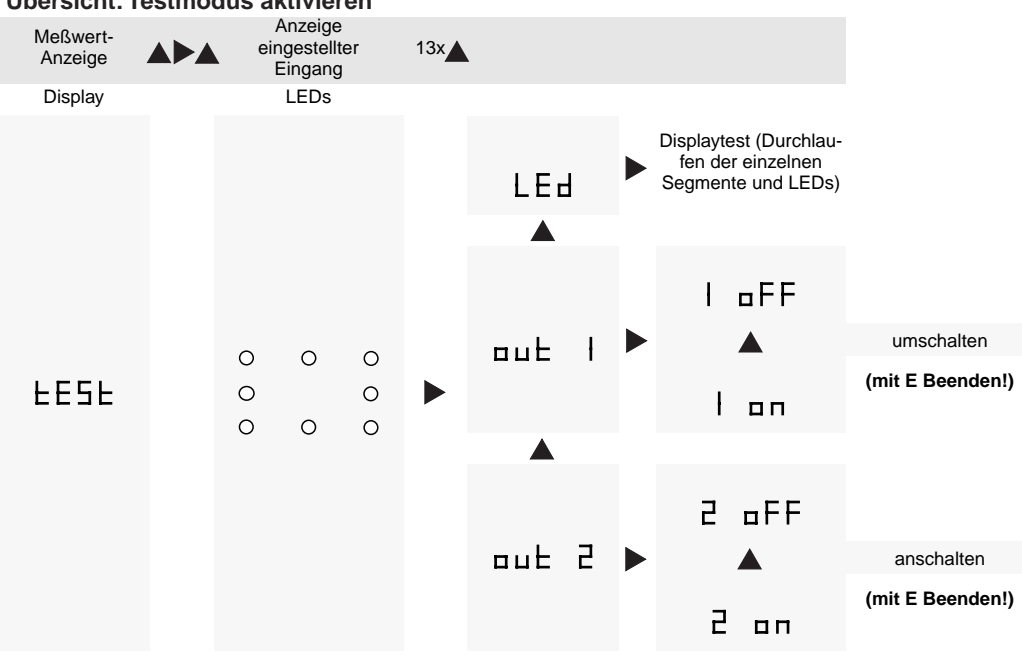

Übersicht: Testmodus aktivieren

PHOENIX CONTACT Seite 13 von 15

## 7. Fehlermeldungen

## 7.1. Fehlermeldungen im Betriebszustand

| Fehleranzeige | Ursache                                                                                             | Abhilfe                                                                                                    |  |
|---------------|----------------------------------------------------------------------------------------------------|----------------------------------------------------------------------------------------------------|--|
| E. LB         | Drahtbruch                                                                                          | Verkabelung überprüfen/instandsetzen                                                                                  |  |
|               | Eingangssignal zu groß                                                                              | Prüfen, ob Eingangssignal im zulässigen<br>Bereich (vgl. Tabelle S. 5); wenn nicht, in<br>zulässigen Bereich bringen. |  |
| E. CJ         | Kaltstelle liefert ungültige Temperatur<br>(nur bei Eingängen vom Typ TC und bei Cold<br>Junction). | Temperatur in gültigen Bereich bringen.                                                                               |  |
|               | Umgebungstemperatur zu hoch oder zu nied-<br>rig                                                    |                                                                                                    |  |
|               | Sensor defekt (sehr unwahrscheinlich)                                                               | Gerät zur Reparatur einschicken.                                                                                      |  |

## 7.2. Fehlermeldungen im Editiermodus

| Fehleranzeige | Ursache                                                                                                    | Abhilfe                                                                                            |  |
|---------------|----------------------------------------------------------------------------------------------------|----------------------------------------------------------------------------------------------------|--|
| E.type        | Hardware-Fehler                                                                                                    | Versorgung aus- und anschalten. Wenn<br>erfolglos, Austausch des Moduls.                           |  |
| E.Unit        |                                                                                                    |                                                                                                    |  |
| E.REL         |                                                                                                    |                                                                                                    |  |
| E.SPH1        | Der obere Schaltpunkt für K1 ist höher als<br>der höchste zulässige Wert.                                                    | Die Einstellung wird nach nochmaliger Betäti-<br>gung der Taste E automatisch auf den höch-        |  |
| E.SPH2        | Der obere Schaltpunkt für K2 ist höher als<br>der höchste zulässige Wert.                                                    | sten zulässigen Wert gesetzt.                                                                      |  |
| E.SPL1        | Der untere Schaltpunkt für K1 ist niedriger als der niedrigste zulässige Wert.                                               | Die Einstellung wird nach nochmaliger Beta<br>gung der Taste E automatisch auf den nied            |  |
| E.SPL2        | Der untere Schaltpunkt für K2 ist niedriger als der niedrigste zulässige Wert.                                               | rigsten zulässigen Wert gesetzt.                                                                   |  |
| E.SP1         | Der untere Schaltpunkt für K1 plus Schaltto-<br>leranz ist größer als der obere Schaltpunkt                                  | Stellen Sie die Schaltpunkte neu ein.<br>Zwischen SPL und SPH muß der doppelte                     |  |
| E.SP2         | Der untere Schaltpunkt für K2 plus Schaltto-<br>leranz ist größer als der obere Schaltpunkt                                  | Wert der Schalttoleranz liegen<br>(vgl. Tabelle S. 11/"Schaltpunkte einstellen")                   |  |
| E.RTD         | Der Sensorwiderstand bei einem RTD-Sensor wurde nicht eingestellt oder liegt nicht im zulässigen Bereich bis 2000 $\Omega$ . | Der Widerstand wird nach nochmaliger Betätigung der Taste E automatisch auf 2000 $\Omega$ gesetzt. |  |

## 8. Konfigurationssoftware MCR-CONF-WIN-...

für Temperaturmeßumformer MCR-T-UI-...
Schwellwertschalter MCR-PSP-...

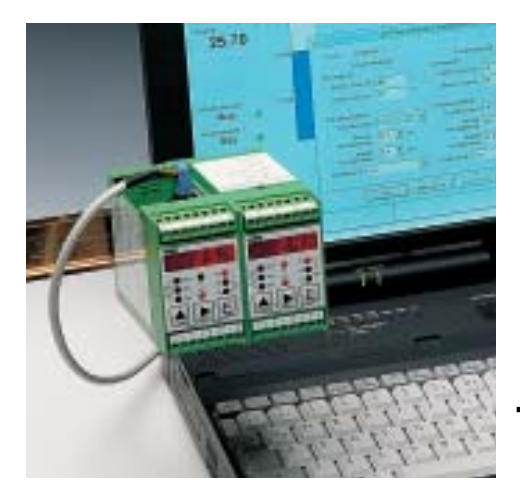

Die MCR-Konfigurationssoftware wird zur Konfiguration und Visualisierung aller Parameter für den Schwellwertschalter MCR-PSP-... und den Temperaturmeßumformer MCR-T-UI-... eingesetzt.

Die MCR-CONF-WIN-Software läuft unter Windows 3.1x, Windows 95™ und unter Windows 98™

Die neue MCR-CONF-WIN-NT-Software ist speziell für Rechner mit Windows NT™ entwickelt worden.

Die Konfiguration der Module erfolgt über eine serielle Schnittstelle. Per Software wird gleichzeitig ein Etikett erstellt, das auf dem Modul angebracht werden kann.

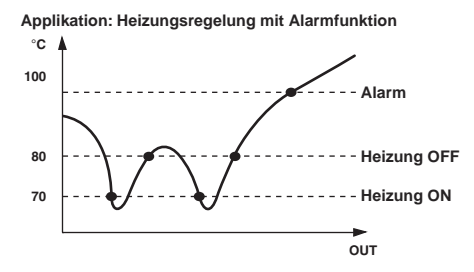

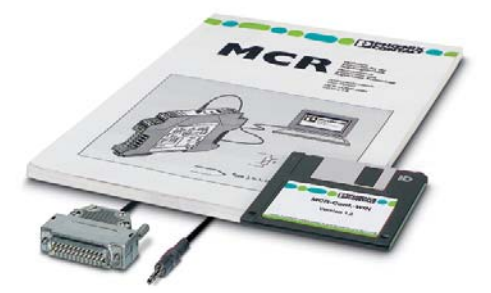

#### MCR-CONF-WIN Konfigurationssoftware

#### **Beschreibung**

MCR-Konfigurationssoftware, zum Programmieren der MCR-T-...- und MCR-PSP-...-Module, mit 3 <sup>1</sup>/<sub>2</sub>" Disketten, Handbuch, 4 Blatt DIN A4-Beschriftungsetiketten (112 Stück)

deutsch englisch

deutsch

englisch

englisch deutsch

| MCR-Konfigurationssoftware, wie vor,<br>für NT™-Rechner                                                       | e   |
|----------------------------------------------------------------------------------------------------|-----|
| DEMO-Software zum Programmieren unter<br>Windows 3.1x, 95, 98 und NT                                          | e   |
| Software-Adapterkabel<br>(Stereoklinkenstecker/SUB-D 25pol.), 1,2 m<br>zur Programmierung von MCR-T-UIModulen |     |
| Software-Adapterkabel<br>(6polig/SUB-D 25pol.), 1,5 m<br>zur Programmierung von MCR-PSP-Modulen               |     |
| Kabeladapter, flexibel,<br>zum Übergang von 9 auf 25polige SUB-D-Steckverbin                                  | der |
| Etikotton zur Beschriftung                                                                                    |     |

von MCR-T-UI -Modulen 4 Blatt DIN A4 (112 Etiketten)

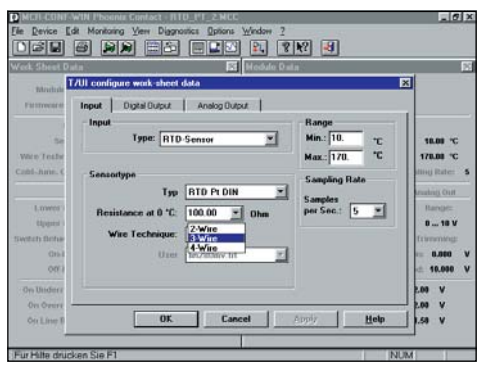

Konfiguration der Eingangsdaten des MCR-T-UI-...-Modules

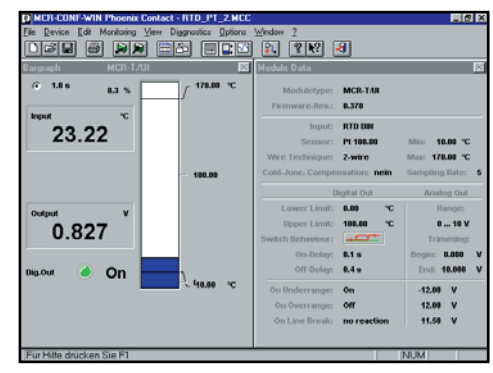

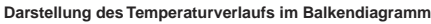

PHOENIX CONTACT Seite 15 von 15

| Тур                                       | Artikel-Nr.              | <u>Stck.</u><br>Pck. |
|-------------------------------------------|--------------------------|----------------------|
|                                           |                          |                      |
| MCR-CONF-WIN<br>MCR-CONF-WIN-GB           | 28 14 13 9<br>28 14 32 0 | 1<br>1               |
| MCR-CONF-WIN-NT<br>MCR-CONF-WIN-NT-GB     | 28 14 75 5<br>28 14 76 0 | 1                    |
| MCR-CONF-WIN-DEMO-GB<br>MCR-CONF-WIN-DEMO | 28 14 40 1<br>28 14 30 4 | 1<br>1               |
| MCR-TTL/RS232-E                           | 28 14 38 8               | 1                    |
| MCR-TTL/RS232                             | 28 14 39 1               | 1                    |
| PSM-KAD-9SUB25/BS                         | 27 61 29 5               | 1                    |
| MCR-ET 38 X 35 WH                         | 28 14 31 7               | 1                    |

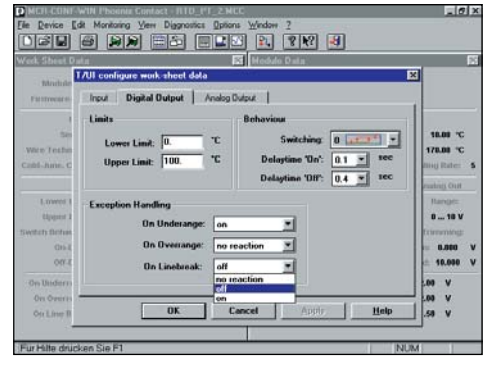

Konfiguration des Transistorschaltausganges des MCR-T-UI-...-Modules

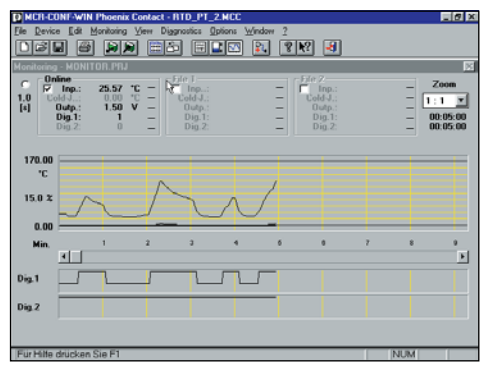

Darstellung des Temperaturverlaufs und des Schaltverhaltens mit der Monitoring-Funktion